妊婦のための支援給付電子申請マニュアル

## ①手続きの内容・利用規約等の確認

| 百                            | 知市電子申請サービス                    | ▲ログイン<br>利用者登録 |                                    |
|------------------------------|-------------------------------|----------------|------------------------------------|
| <b>22</b> 申請団体選択             | 2 申請書ダウンロード                   | 🖮 予約手続き        |                                    |
| ) 手續き申込 )                    | 申込内容照会 ) 職責署名検証               |                |                                    |
|                              | 手続き申込                         |                |                                    |
| 利用者ログイン                      |                               |                | 手続き名に間違いがないか確認してください。              |
| 手続き名                         | 高知市妊婦のための支援給付_テスト             |                |                                    |
| 受付時期                         | 2025年3月24日0時00分~              |                |                                    |
|                              |                               |                |                                    |
|                              | 利用者登録せずに申し込む方はこちら             |                | 利用者登録は不要です。<br>「利用者登録せずに申し込む方はこちら」 |
|                              |                               | 利用者登録される方はこち   | を押して次画面に進みます。                      |
| 既に利用者登録がお                    | お済みの方                         |                |                                    |
| 利用者IDを入力し                    | てください                         |                |                                    |
|                              |                               |                |                                    |
| 利用者登録時に使用した:<br>または各手続の担当部著) | メールアドレス、<br>から受領したIDをご入力ください。 |                |                                    |
| パスワードを入力                     | してください                        |                |                                    |

| / |                                                               |
|---|---------------------------------------------------------------|
|   | 既に利用者登録がお済みの方                                                 |
|   | 利用者IDを入力してください                                                |
|   |                                                               |
|   | 利用者登録時に使用したメールアドレス、<br>または各手続の担当部署から受領したIDをご入力<br>ください。       |
|   | パスワードを入力してください                                                |
|   |                                                               |
|   | 利用者登録時に設定していただいたパスワード、<br>または各手続の担当部署から受領したパスワード<br>をご入力ください。 |
|   | 忘れた場合、「パスワードを忘れた場合はこち<br>ら」より再設定してください。                       |
|   | メールアドレスを変更した場合は、ログイン後、<br>利用者情報のメールアドレスを変更ください。               |
|   | <u>パスワードを忘れた場合はこちら</u>                                        |
|   | ログイン >                                                        |

既に利用者登録がお済の方は利用者IDとパスワードを入 カし、ログインしてから手続きに進むことで入力を省略 できる項目があります。

|                                                  | 手続き申込                                                                                                    |           |          |  |
|--------------------------------------------------|----------------------------------------------------------------------------------------------------|-----------|----------|--|
| Q 手続き選択をする                                       | メールアドレスの確認                                                                                                    | ● 内容を入力する | 🔷 申し込みを1 |  |
| 手続き説明                                            |                                                                                                    |           |          |  |
| この手続きは連絡が取れるメールアドレスの入力が必要です。<br>下記の内容を必ずお読みください。 |                                                                                                    |           |          |  |
| 手続き名                                             | 高知市妊婦のための支援給付_テスト                                                                                                    |           |          |  |
| 說明                                               | 「高知市妊娠支援給付金 [2回目] (胎児の数の届出)」の申請です。<br>※本人確認書類・口座情報確認書類の添付の必要があります。<br>事前に写真等の面像データのご準備をお願いいたします。<br>電子申請の手順は,以下のリンクからご確認ください。<br>https://www.city.kochi.kochi.jo.juploaded/attachment/148330.pdf |           |          |  |
| 受付時期                                             | 2025年3月24日0時00分~                                                                                                    |           |          |  |
| 問い合わせ先                                           | 高知市 母子保健課                                                                                                    |           |          |  |
| 電話番号                                             | 088-855-7795                                                                                                    |           |          |  |
| FAX番号                                            |                                                                                                    |           |          |  |
| メールアドレス                                          | kc-280400@city.kochi.lg.jp                                                                                                    |           |          |  |

手続き説明と問い合わせ先を確認してください。

#### メールアドレス

kc-280400@city.kochi.lg.jp

| <利用規約>                                                                                                    |     |
|----------------------------------------------------------------------------------------------------|-----|
| 高知市電子申請システム利用規約                                                                                                    |     |
| 1 目的                                                                                                    |     |
| この規約は、高知市電子申請システム(以下「本システム」といいま<br>す。)を利用して高知市(以下「本市」といいます。)に対し、インターネ<br>ットを通じて申請・届出及び講座・イベント申込みを行う場合の手続きにつ<br>いて必要な事項を定めるものです。 | )   |
| 2 利用規約の同意                                                                                                    |     |
| 本システムを利用して申請・届出等手続を行うためには、この規約に同意<br>していただくことが必要です。このことを前提に、本市は本システムのサー                                                         | t 🗸 |

「同意する」ボタンをクリックすることにより、この説明に同意いただ けたものとみなします。

#### 上記をご理解いただけましたら、同意して進んでください。

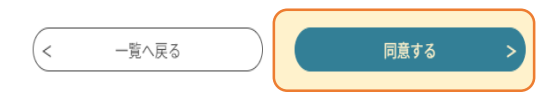

利用規約を確認の上, 「同意する」を押して次画面に 進みます。 ②申請者情報の入力、胎児の数を入力

| 1 申請者情報                                                                                                   |                                |
|----------------------------------------------------------------------------------------------------|--------------------------------|
| 申請者に関する情報を入力します。                                                                                          | 甲請省に関する情報を入力します。               |
| ·申請者は <u>妊産婦の方</u> になります。(配偶者等は申請していただけません。)<br>                                                          |                                |
| 申請者カナ氏名「必須」                                                                                               | (妊娠届出時の給付)                     |
|                                                                                                    | → <u>甲請者は<b>妊婦の万</b>になります。</u> |
|                                                                                                    |                                |
| 申請者氏名 必須                                                                                                  | 甲請者と口座名義人は同じ方にしてくださ            |
| 申請者の氏名を入力してください。                                                                                          |                                |
| 先: 名:                                                                                                    |                                |
| 申請者生年月日 必須                                                                                                |                                |
|                                                                                                    |                                |
|                                                                                                    | (1)申請者に関する情報を入力してください          |
| 申請者住所郵便番号 必須                                                                                              | <ul> <li>・カナ氏名</li> </ul>      |
| 修使番号 住所统索                                                                                                 | • 漢字氏名                         |
|                                                                                                    | • 牛 年 日 日                      |
| 申請者住所必須                                                                                                   | • 郵便番号                         |
| 住所                                                                                                    | · 住所                           |
|                                                                                                    | (※マンション名等もある場合は入力をお)           |
| 申請者電話番号 必須                                                                                                | ます。)                           |
| 電話番号                                                                                                    | • 雷託 <del>悉</del> 号            |
| 申請者メールアドレス 必須                                                                                             | ・メールアドレス                       |
| 申請者の連絡先メールアドレスを入力してください。<br>メールアドレス                                                                       |                                |
| 2. 時間の教                                                                                                   | (2)胎児の数を選択してください。              |
| 2 11日 2日 2月 2月 2月 2日 2日 2日 2日 2日 2日 2日 2日 2日 2日 2日 2日 2日                                                  | ※4人を超える場合は、2回に分けて申請をお願いし       |
| (妊娠した)お子さんの人数を選択してください。                                                                                   |                                |
| ● 1A<br>○ 2A                                                                                              | (3)申請書に記載の申請者コードを入力して          |
| ○ 3Å                                                                                                    | さい。                            |
| athenine                                                                                                  | ※2人以上の場合は、コードの入力が2つになります       |
| 申請者コード1 必須 選択肢の結果によって入力条件が変わります                                                                           |                                |
| 申請書のQRコードの上に記載の電子申請コード(数字10桁)を入力してください。多胎児(双子等)を妊娠されていた方は,ま<br>さんことに電子申請コードがありますので,申請者コード2,3を利用し入力してください。 |                                |
| ☆波座等された方も同様に電子申請コードの入力をお願いします。                                                                            |                                |
|                                                                                                    |                                |

### ③胎児の数の確認を受けた医療機関の情報、給付金額

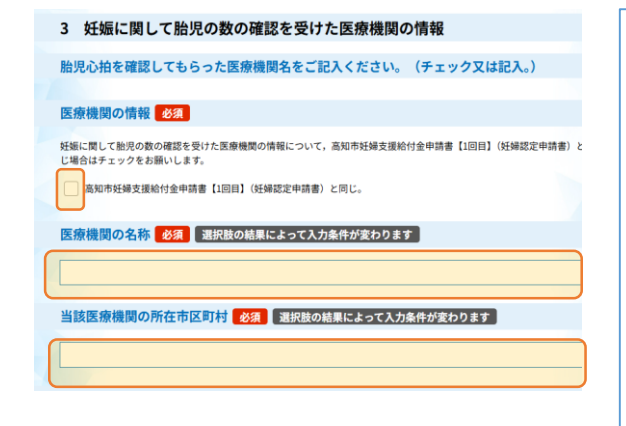

<u>医療機関の情報について「チェック」又は「入力」を</u> お願いします。

妊婦支援給付金申請【1回目】(妊婦認定時)と同じ 場合は、☑で構いません。

(入力が必要な場合の事例) 諸事情のため「妊婦支援給付金申請【1回目】(妊婦 認定時)」に記載の病院から変更があった場合等は下 記2項目を入力してください。 【医療機関の名称】 【当該医療機関の所在市区町村】

#### 3 妊娠に関して胎児の数の確認を受けた医療機関の情報

胎児心拍を確認してもらった医療機関名をご記入ください。(チェック又は記入。)

#### 医療機関の情報の領

広療機関の「再報 222
よ 9 ○ 妊娠に関して触児の数の確認を受けた医療機関の情報について、高知市妊婦支援給付金申請書【1回目】(妊婦認定申請) じ場合はチェックをお願いします。

高知市妊婦支援給付金申請書【1回目】(妊婦認定申請書)と同じ。

チェックを入れていただくと,【医療機関の名称】 【当該医療機関の所在市区町村】の入力は省略され ます。

| 4 給付金額                                                                   |
|--------------------------------------------------------------------------|
|                                                                          |
| 胎児の数1人あたり50,000円の給付となります。<br>多胎児(双子等)の場合は,双子:100,000円,3つ子:150,000円となります。 |
|                                                                          |
| 給付金額(1人) 必須 選択肢の結果によって入力条件が変わります                                         |
| 金 50000 門                                                                |

給付金額は自動で表示されますので入力不要です。 なお,給付金額は以下のとおりです。

【妊娠した胎児の数×50,000円】 (例) 妊娠したお子さんが1人の場合:50,000円 双子のお子さんを妊娠された場合:100,000円

## ④振込先口座

| 5 振込先口座                                                                                                    | 入力画面に沿って情報を入力してください。                                                                                  |
|----------------------------------------------------------------------------------------------------|----------------------------------------------------------------------------------------------------|
| 申請者名義(妊産婦の方)の口座情報を入力してください。※配偶者等は振込不可。                                                                                                    |                                                                                                    |
| 金融機関名称 必須                                                                                                    | <u> 振込先口座の確認害類の漆付が必要です。</u>                                                                           |
| <ul> <li>(入力例)回国銀行→「回国銀行→「回国」・「回国」・「回国」・「回国」・「回国」・「回国」・「回国」・「回国」・</li></ul>                                                                                                    | (インターネットバンキング等でキャッシュカー<br>ドや通帳がない場合)<br>金融機関名・口座番号・口座名義人が分かる画面<br>をスクリーンショット等で保存し,画像データを<br>添付してください。 |
|                                                                                                    |                                                                                                    |
| <b>預金種別 必須</b><br>普通・当意以外の種別の場合は「その他」を選択し,選択族の下にある入力欄に種別を文字で入力してください。<br>● 普通<br>当 当<br>・ 子 の 他                                                                                                    |                                                                                                    |
| <b>口座名義人カナ氏名 必須</b><br>氏 名                                                                                                    | ロ座名義人が旧姓である場合は, 旧姓の氏名を<br>入力してください。                                                                   |
|                                                                                                    |                                                                                                    |
| ロ座名義人氏名が旧姓の場合はチェックを入れてください。                                                                                                    | ロ座名義人が旧姓である等,住民票の氏名と異な<br>る場合は「旧姓」欄にチェックを入れていただき<br>ますようお願いします。                                       |
|                                                                                                    |                                                                                                    |
| 右話が形で入力してください。(口屋番号が「999」の場合→「0000999」と入力)<br>*ゆうちよ期行を指定の場合で口屋番号が「999」の場合→「アレードに記載されている「記号番号」の「-」<br>の数字の左から7桁目までを入力してください。(例)「0009999」」の場合→「0009999」と入力<br>振込先口座の確認書類 必須<br>金融機関名、口座番号、口座名義人がわかる通帳、キャッシュカード、インターネットパンキングの画面の画像デー<br>てください。<br>ファイルの選択」<br>ァイルが選択されていません | ロ座確認書類の添付が必要です。     ※申請の前に写真等で撮って保存いただいた<br>データを添付してください。 <u>「ファイルの選択」</u> を押して添付するデータを<br>選択してください。  |
| 1910a                                                                                                    |                                                                                                    |
| 添付ファイル<br>ファイルを選択してください<br>ファイルの選択<br>アイルが選択されていません                                                                                                    | <mark>「ファイルの選択」</mark> を押して添付するファイルを<br>選択したら, <u>「添付する」</u> を押してください。                                |
| ·····································                                                                                                    | 「添付結果」に選択したデータが表示されて                                                                                  |
|                                                                                                    | いることをこ確認くたさい。                                                                                         |
| ★人類応害預,PdI 削除 < 入力へ戻る 【システム操作に関する】お問合わせコールセンター<br>固定電話コールセンター<br>TEL:0120-464-119 (フリーダイヤル)                                                                                                    | <u>「入力へ戻る」</u> を押して続きを入力してください。<br>※申請画面が最上部【1申請者情報】に戻りますが、続<br>きの画面までスクロールしていただくようお願いします。            |
| (平日9:0 ○-17:00 年末年始除く)<br>携帯電話コールセンター                                                                                                    |                                                                                                    |

# ⑤同意事項、申込確認・手続き完了

| 6 同意事項                             |                                                                                                    |                                           |
|------------------------------------|----------------------------------------------------------------------------------------------------|-------------------------------------------|
| 高知市妊婦支援給付                          | t金【2回目(胎児の数の届出)】の申請にあたり,以下の事項をすべ <sup>-</sup>                                                                   |                                           |
| みいただき,チェッ                          | クしていただきますようお願いいたします。                                                                                            | 久同音車頂なご確認いただき                             |
| 同意事項(1)                            | a da serie de la companya de la companya de la companya de la companya de la companya de la companya de la comp |                                           |
| 妊婦支援給付金を受給する                       | 資格を有しており,妊婦支援給付金(2回目)を希望します。                                                                                    |                                           |
| ✓ 同意する                             |                                                                                                    |                                           |
| 同意事項(2) 必须                         |                                                                                                    | オベエの東西にロカーエいただいたら                         |
| 他の自治体で,子ども・子                       | 育て支援法に基づく妊婦支援給付金(2回目)(ギフト等を含む)や,実施要綱に基づく子育て                                                                     | 9 へしの争項に図をしていたたいたら,                       |
| 付金 (ギフト等を含む) の                     | 支給を受けていません。                                                                                                    |                                           |
|                                    |                                                                                                    |                                           |
| 同意事項(3) 必須                         |                                                                                                    |                                           |
| 受給資格の確認に当たり、                       | 住民基本台帳での確認や他の自治体,医療機関への問い合わせを行うこと。                                                                              |                                           |
|                                    |                                                                                                    |                                           |
|                                    | 確認へ進む >                                                                                                    |                                           |
|                                    |                                                                                                    |                                           |
| 申込確認                               |                                                                                                    |                                           |
|                                    |                                                                                                    |                                           |
| また甲込みは元、<br>*下記内容でよろしければ「          | <b>了していません。</b><br>「申込む」ボタンを、修正する場合は「入力へ戻る」ボタンを押してください。                                                         | 中南ナ ごゆついち やちののちにちじ                        |
| 高知市妊婦のための支援給付                      | <u>た</u> テスト                                                                                                    | 内谷をこ確認いたたさ问題なければ,                         |
| 1 申請者情報                            |                                                                                                    | 「甲込む」を押してくたさい。                            |
| 申請者カナ氏名                            | コウチ ハナ                                                                                                    |                                           |
| 申請者氏名                              | 高知花                                                                                                    |                                           |
| 申請者生年月日                            | 2020年01月01日                                                                                                    |                                           |
| 申請者住所郵便番号                          | 780-0870                                                                                                    |                                           |
| 申請者住所                              | 高知県高知市本町5丁目1-45                                                                                                 |                                           |
| <u> </u>                           |                                                                                                    | •                                         |
| 5 振込先口座<br>金融機関名称                  | 四阳银行                                                                                                    |                                           |
| 店舗名称                               | 高知市役所支店                                                                                                    |                                           |
| 預金種別 ロ座名義人力ナ氏名                     | 普通 コウチ ハナ                                                                                                    |                                           |
| 口座名義人旧姓                            |                                                                                                    |                                           |
| 口座番号                               | 0000000                                                                                                    |                                           |
| 6 同意事項                             | 迦桃寺 G.par                                                                                                    |                                           |
| 同意專項 (1)                           | 同意する                                                                                                    |                                           |
| 同意事項(2)                            | 同意する                                                                                                    |                                           |
| 1-3700 dat-94(-37)                 |                                                                                                    |                                           |
|                                    | < 入力へ戻る 申込む >)                                                                                                  |                                           |
|                                    |                                                                                                    |                                           |
| 高知市母子保健                            | <b>課</b> 届出完了のお知らせ                                                                                              | 由込完了後 左記のような受付完了メールが届き                    |
| <b>差出人:</b> denshi                 | -shinsei@e-tumo-mail.bizplat.asp.lgwan.jp                                                                       |                                           |
| <b>宛先:</b> kc-280                  | 400@city.kochi.lg.jp                                                                                            | - メール内URLにアクセスし、「整理番号」・「パス                |
| 高知県高知市電子申請                         | 請サービス                                                                                                    | ワードレを入力することで申請内容の確認・修正                    |
| 整理番号:8                             |                                                                                                    | 等が可能です。                                   |
| 高知市妊婦のための                          | 支援給付 テストについて届出を受付しましたのでお知らせいたします。                                                                               |                                           |
| 届出いただいた内容                          | を確認後 不備等がある場合は 修正を依頼する場合があります。                                                                                  |                                           |
| 届出いただいた内容                          | に問題なければ、届出を受理した旨のメールをお送りいたします                                                                                   | 下記IIRIのページで「整理番号」・「パスワード」                 |
| 局出内容の四本・45                         |                                                                                                    | を入力することで由語内容の確認・修正等が可能                    |
|                                    |                                                                                                    | です                                        |
| https://appiy.e-tumo               | .jp/etg-koeni-koeni-u/induity/induity_initDisplay                                                               |                                           |
| ※照会等の手続きに                          | は上記の整理番号・パスワードが必要となります。                                                                                         | https://apply_e-tumo_ip/city-kochi-kochi- |
| 届出内容の照会・修                          | 正の手順は以下のリンクをご覧ください。                                                                                             | u/inquiry/inquiry initDisplay             |
| https://www.city.koch              | ni.kochi.jp/uploaded/attachment/148879.pdf                                                                      |                                           |
| 本メールの内容につい<br>高知市 母子保健課            | いてのお問い合わせ先                                                                                                    |                                           |
| 電話番号:088-855-77<br>メール:kc-280400@c | ′95<br>:ity.kochi.lg.jp                                                                                         |                                           |